Voici comment faire :

1. Ouvrir 2 photos dans Affinity : Fichier/Ouvrir et choisir les photos sur son ordi, par exemple ces 2 photos là.

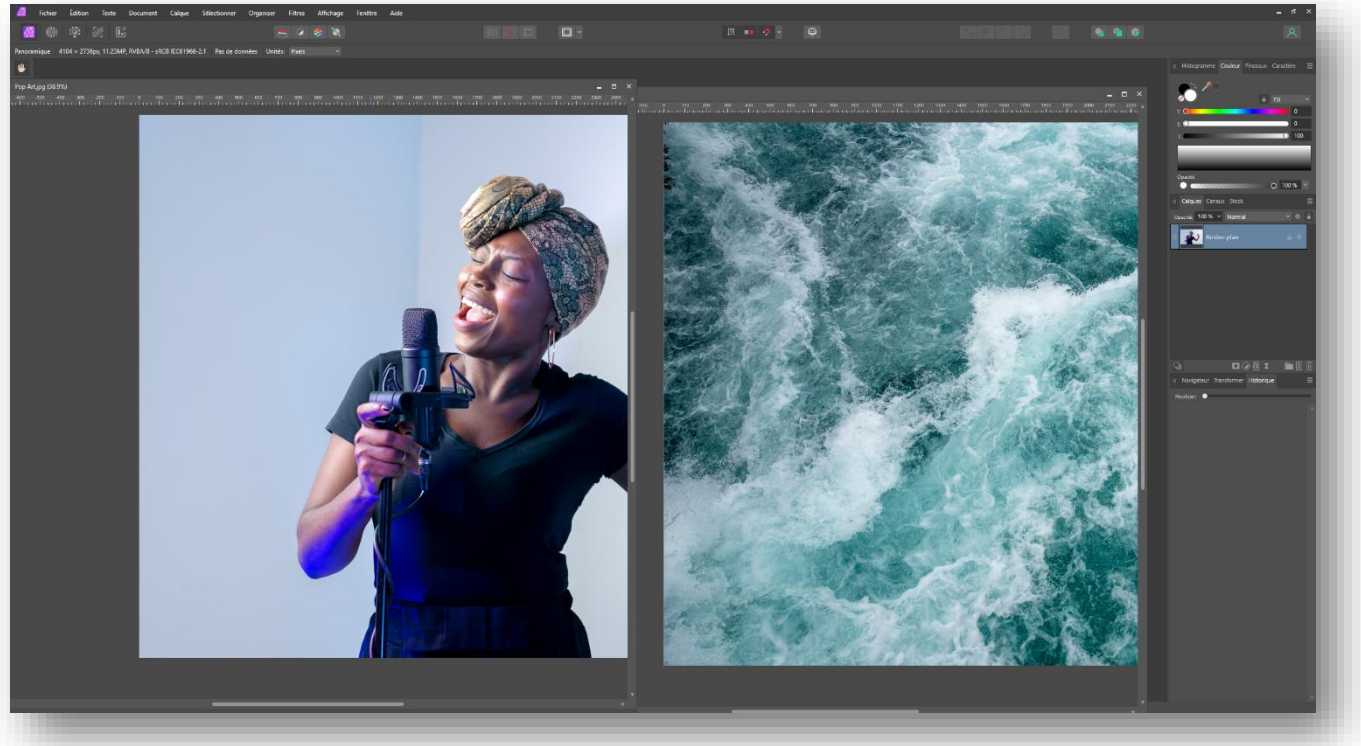

2. Aller sur la photo de vague

Faire Fichier/Enregistrer sous... pour ne pas modifier le fichier d'origine

| 2                                         | Fichier                     | Édition | Texte | Document | Calque    | Sélectionne   |
|-------------------------------------------|-----------------------------|---------|-------|----------|-----------|---------------|
| Personas                                  |                             |         |       |          |           | •             |
| Nouveau Ctrl+N                            |                             |         |       |          |           |               |
| Nouveau depuis Presse-papiers             |                             |         |       | Ctrl+    | Alt+Maj+N | 11-24-        |
| Créer à partir du dernier préréglage      |                             |         |       |          |           | s Onites      |
| Nouveau panorama                          |                             |         |       |          | Alt+Maj+P | 20 200        |
| Nouvelle pile                             |                             |         |       | Ctrl+    | Alt+Maj+O | Luciola       |
| Nouvelle fusion HDR                       |                             |         |       |          |           | -             |
| Nouvelle fusion ciblée                    |                             |         |       |          |           | 100 C 200     |
| Nouvelle pile d'astrophotographie         |                             |         |       |          |           | 10 M          |
| Nou                                       | Nouveau traitement par lots |         |       |          |           |               |
| Ouvrir                                    |                             |         |       | Ctrl+    | ·0        | -38           |
| Ouvrir un élément récent                  |                             |         |       |          |           | • 100 million |
| Ferm                                      | Fermer                      |         |       |          | w         |               |
| Tout fermer                               |                             |         |       | Ctrl+    | Alt+W     |               |
| Enregistrer                               |                             |         |       | Ctrl+    | s         |               |
| Enre                                      | Enregistrer sous Ctrl+Maj+S |         |       |          |           |               |
| Enregistrer l'historique dans le document |                             |         |       |          |           |               |

- 3. Aller sur l'autre photo et faire Ctrl+A pour tout sélectionner et Ctrl+C pour copier
- 4. Retourner sur l'autre photo et faire Ctrl+V pour coller

A ce moment-là nous avons 2 calques

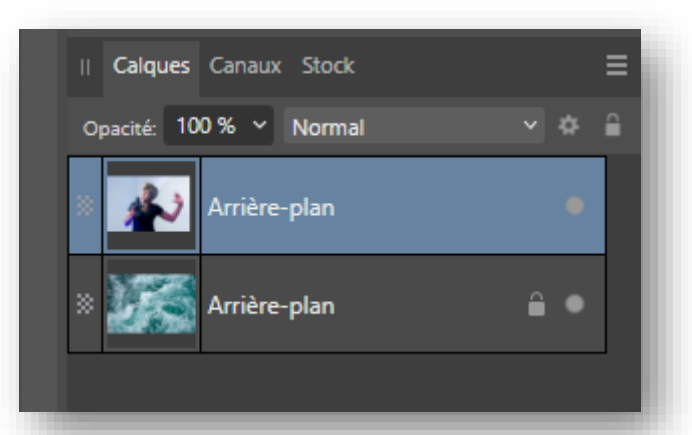

- 5. Sélectionner l'outil Déplacer (V) (sinon l'option retournement n'est pas disponible)
- 6. S'assurer que c'est bien le calque que l'on veut retourner qui est sélectionné

Mettons le calque de la chanteuse à 50% d'opacité pour bien se rendre compte qu'il est le seul à se retourner.

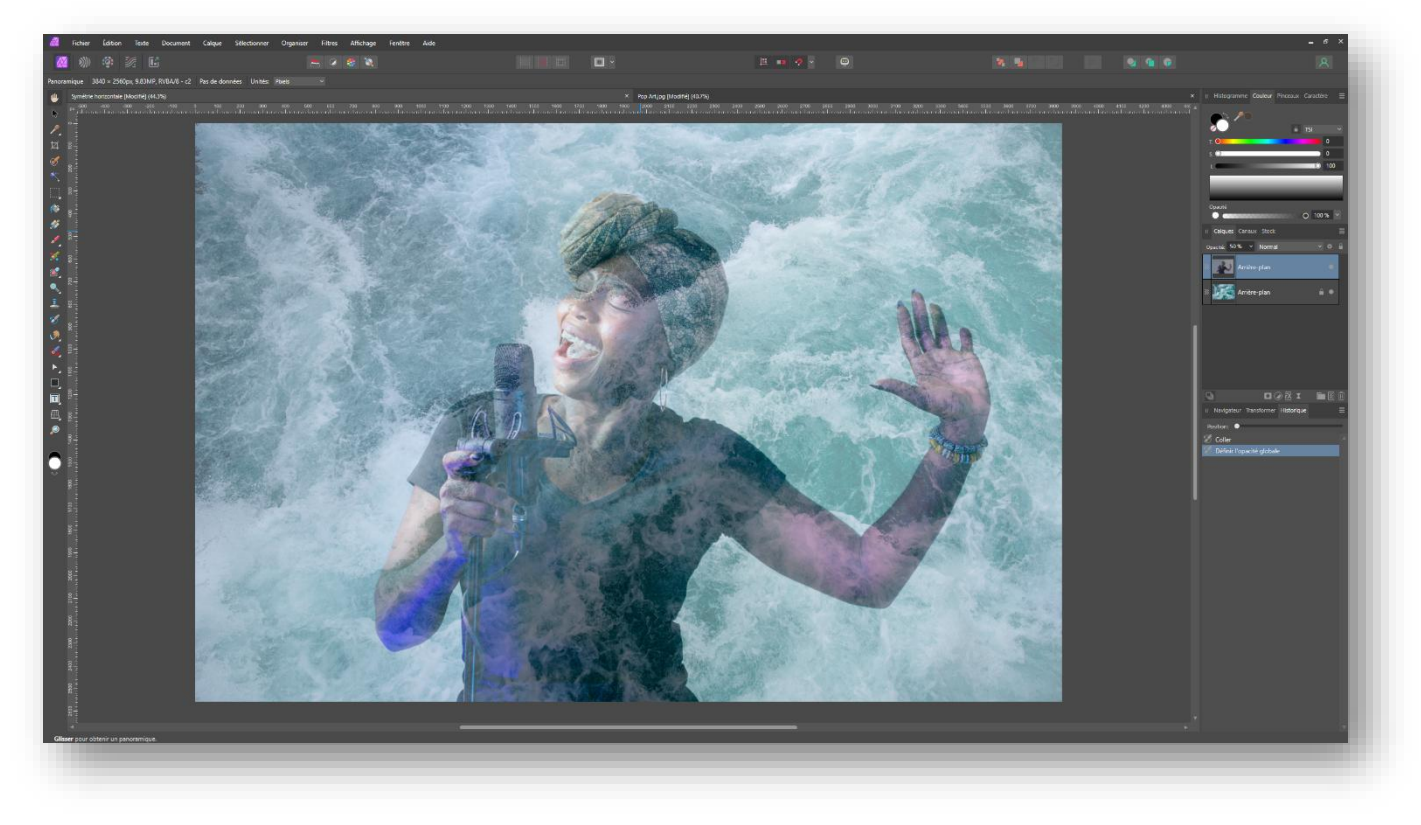

7. Faire Organiser/Retournement horizontal

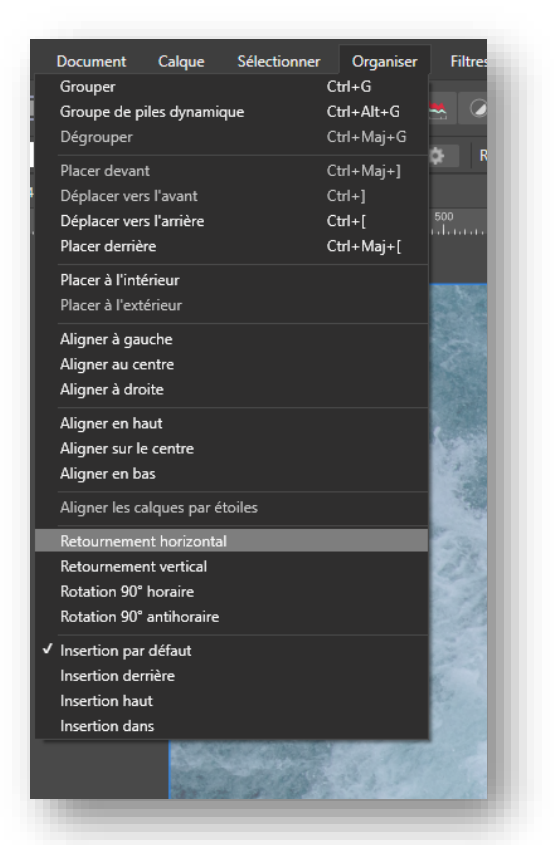

Et voilà le résultat

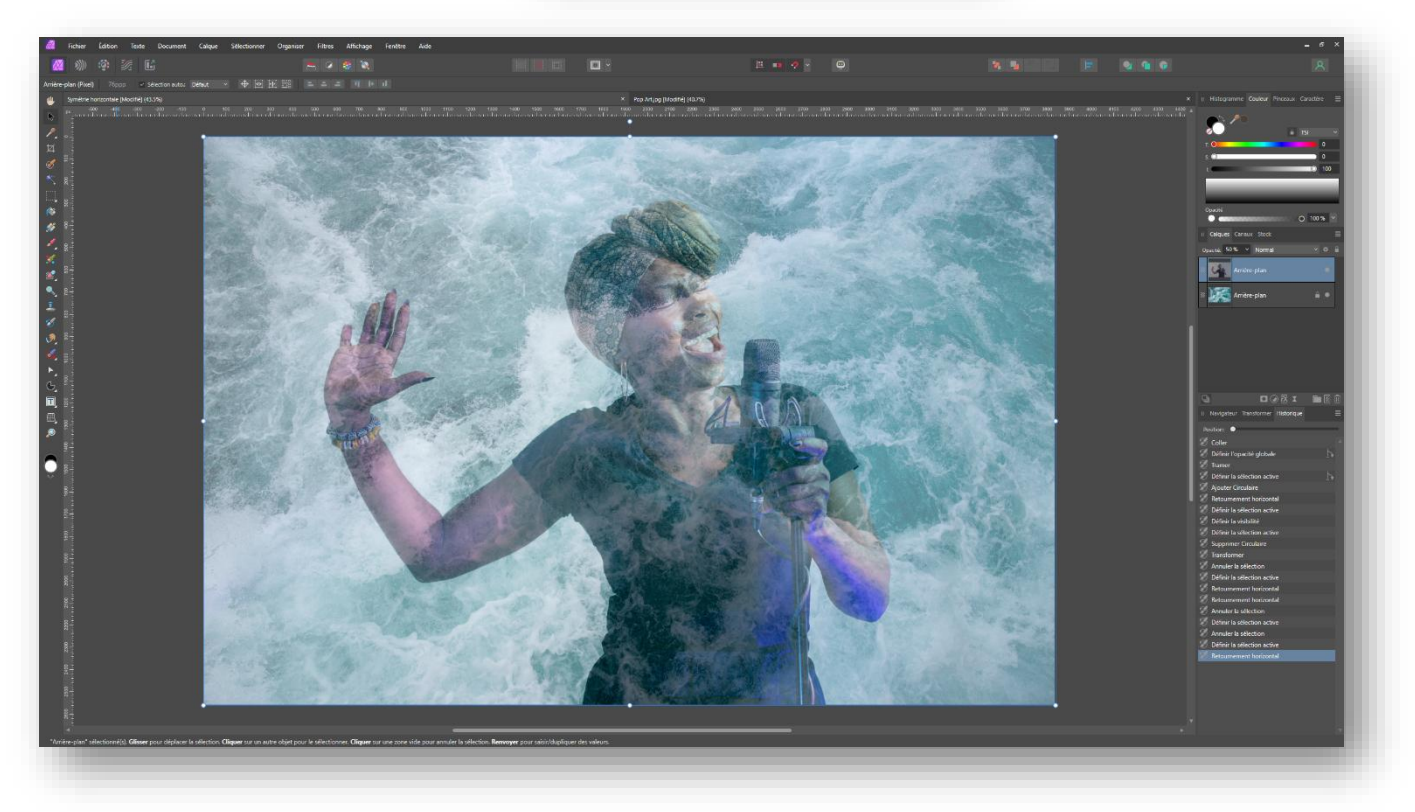

## Affinity Photo : comment faire une symétrie axiale d'un calque

8. <u>Bonus</u> : on change le mode de fusion de Normal à Couleur plus claire

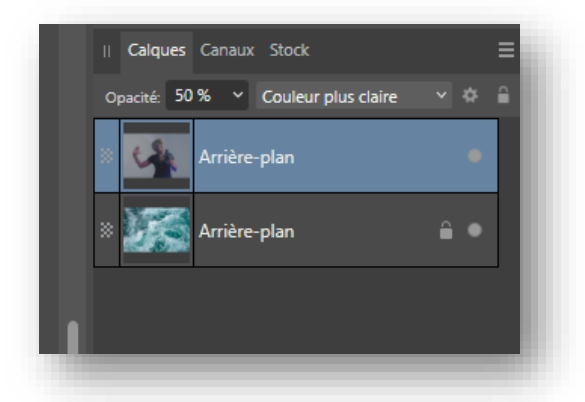

## Et voilà le résultat

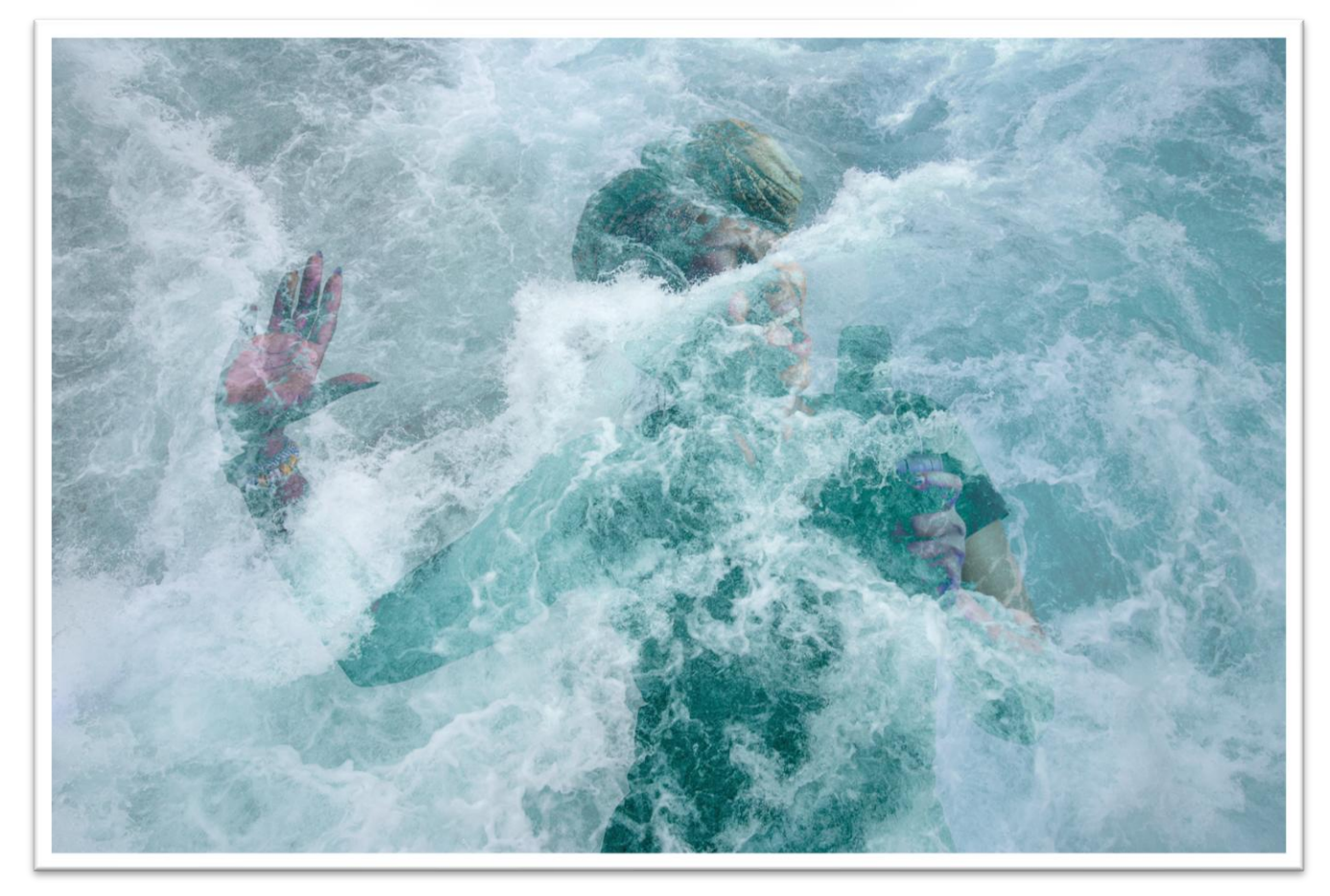

Merci pour votre attention 😊